EDUCATION

## HOW TO SET UP YOUR OUTLOOK ACCOUNT

**UP International College** 

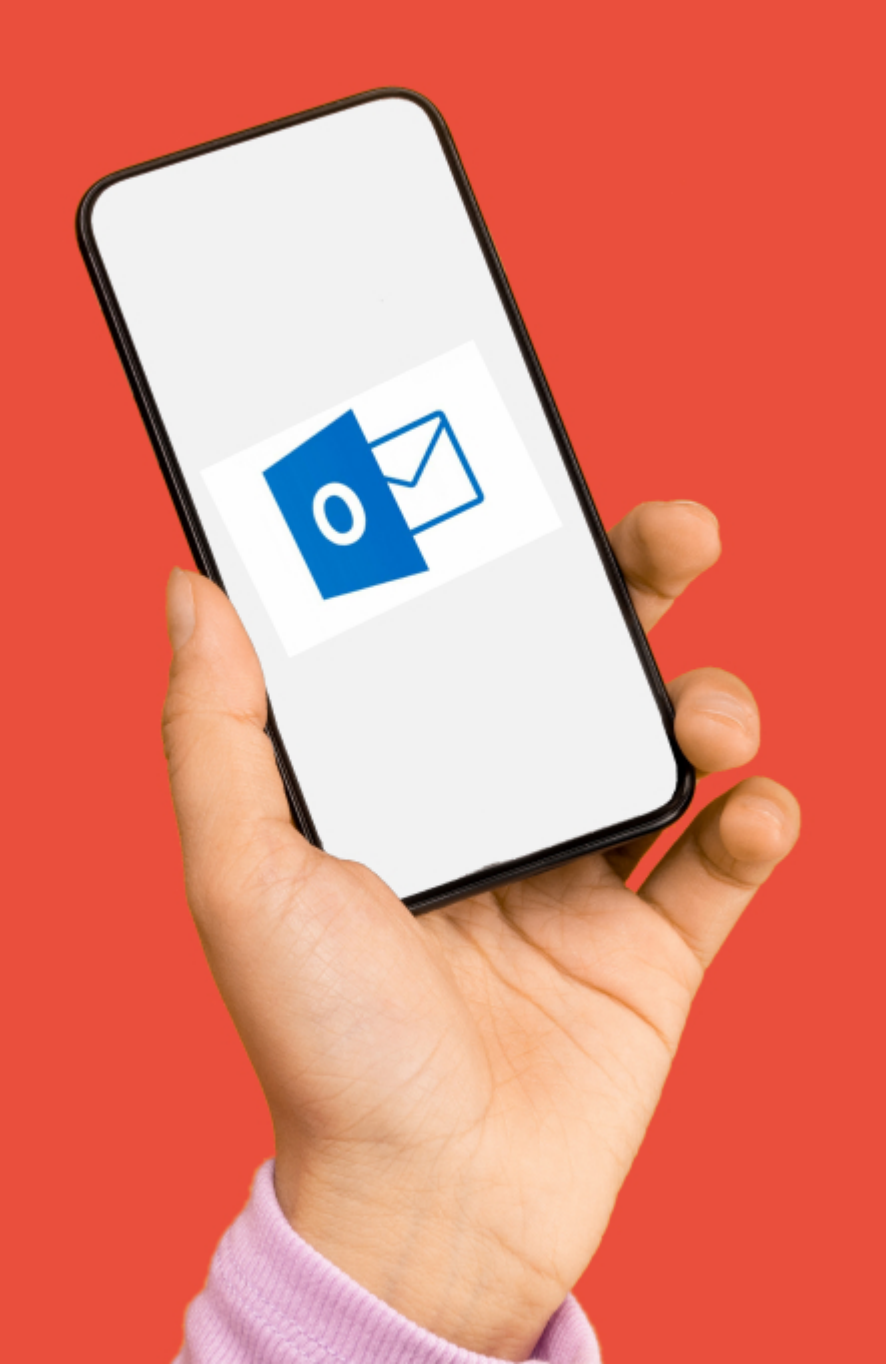

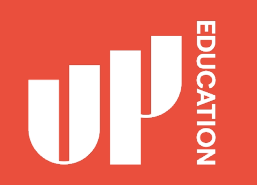

This presentation will show you the following:

- 1. How to set up your outlook account for school emails
- 2. How to use online Student Support Portal

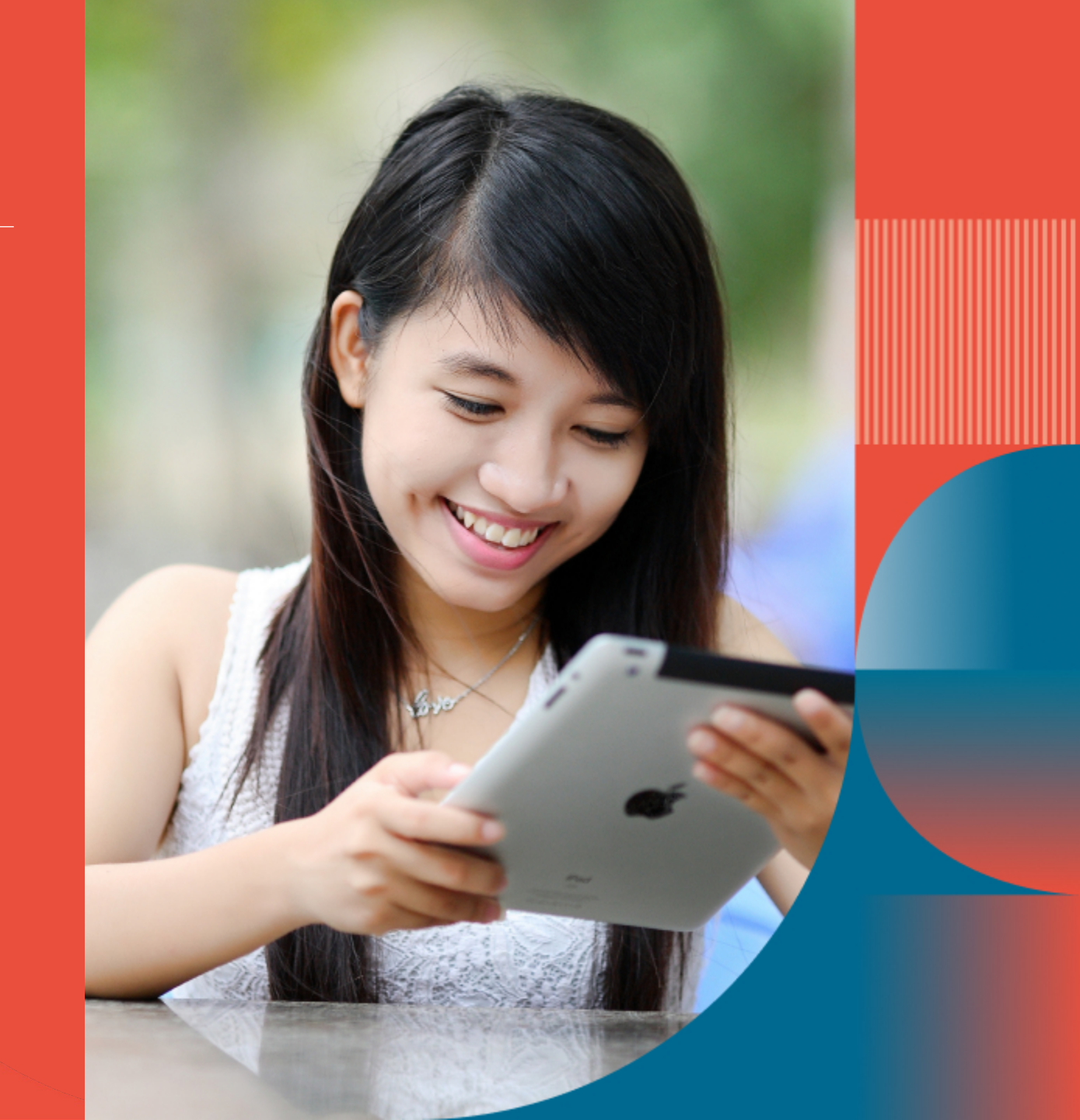

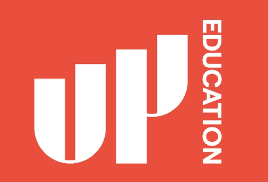

## WHY DO I NEED TO HAVE AN OUTLOOK ACCOUNT?

This is a very important platform for communication that will be used daily by your School, your Teachers and the Head of College to communicate with you.

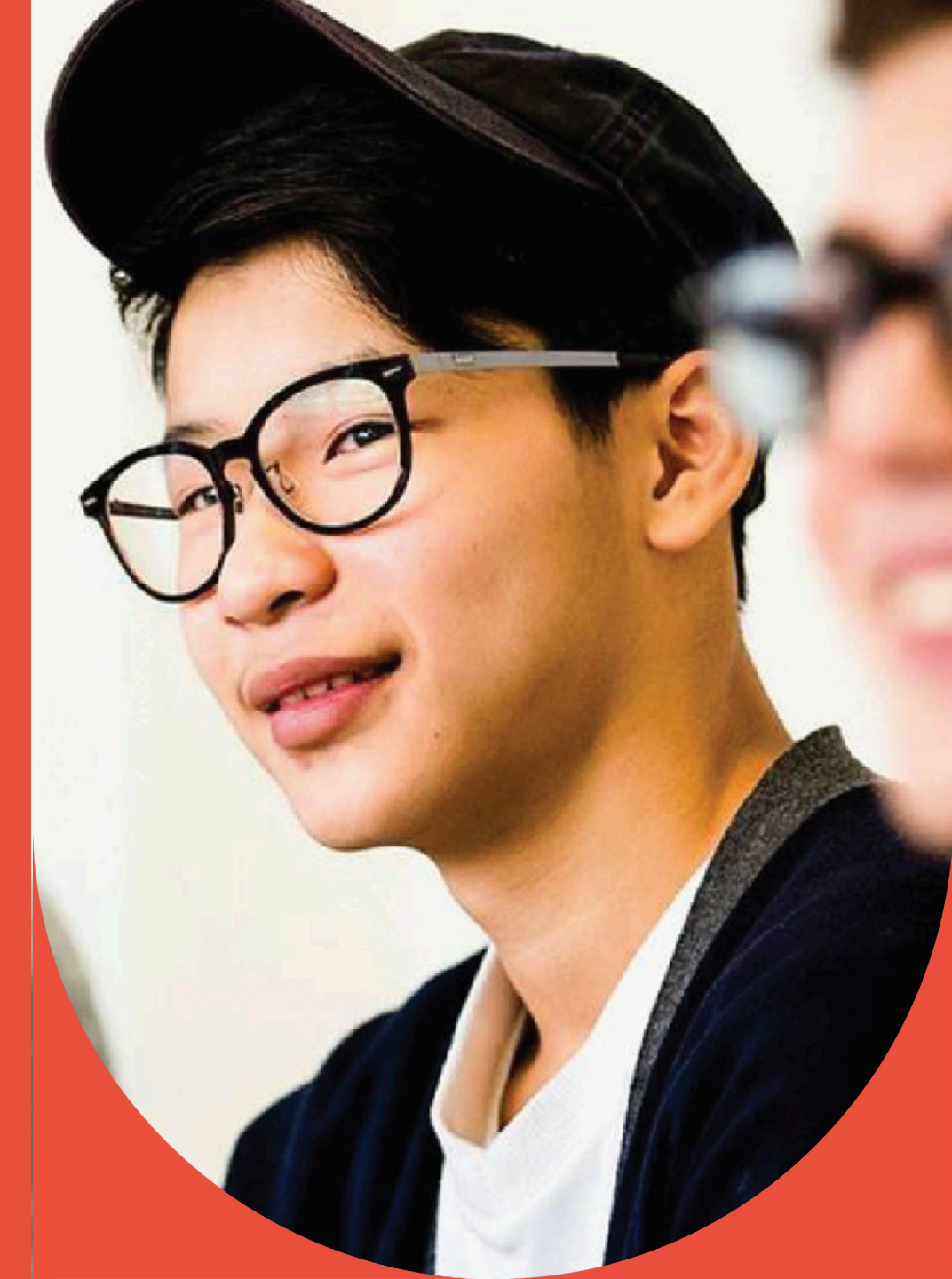

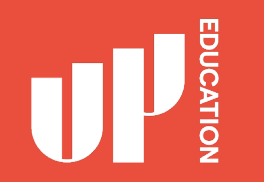

#### WHAT WILL YOU NEED

#### 1.GOOGLE OR INTERNET EXPLORER

2. Weblink:

http://www.office.com

3. Your Credentials

USERNAME PASSWORD

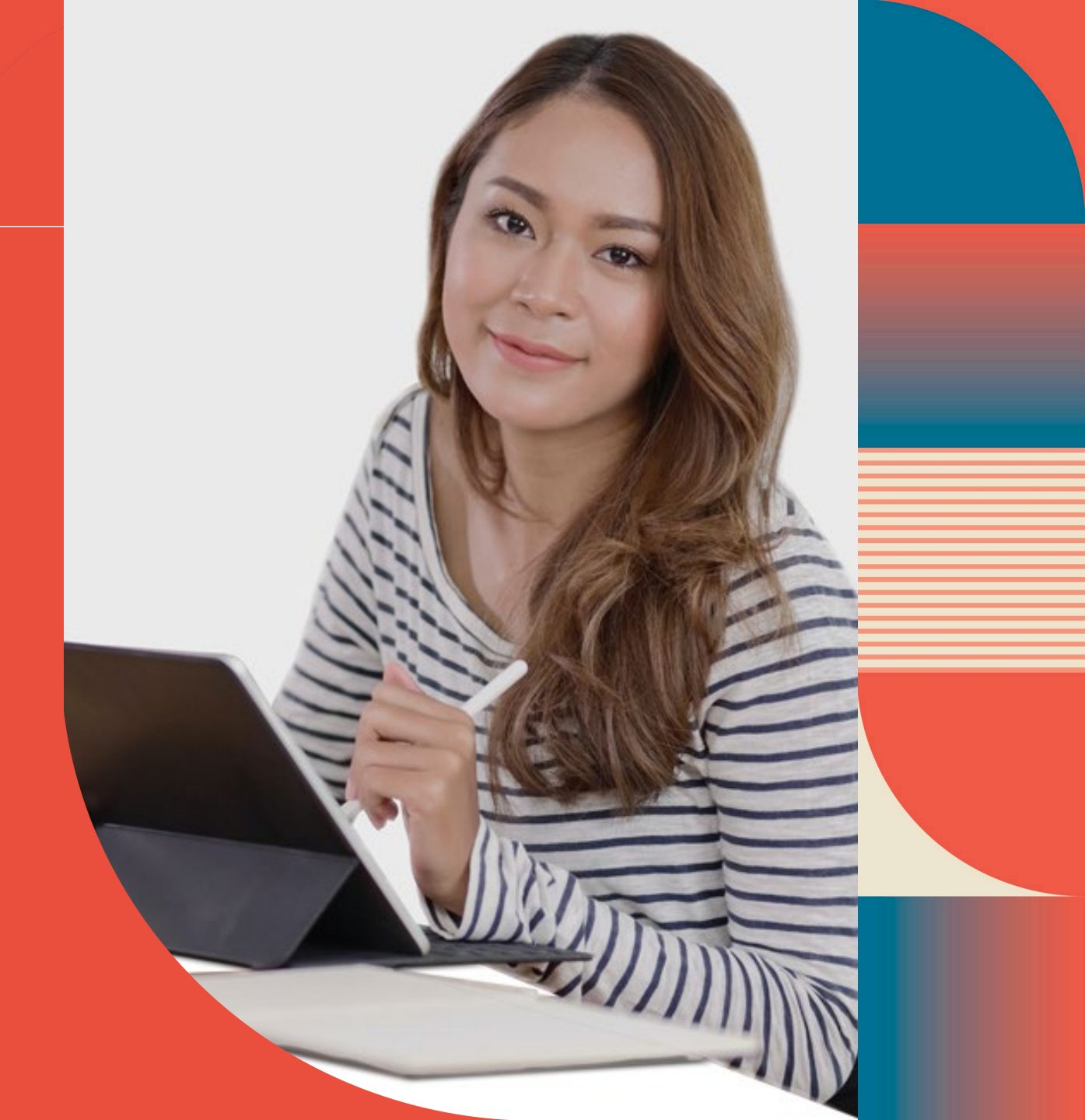

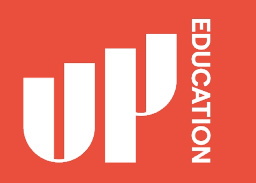

#### **Open your browser: Google OR Internet Explorer**

1. Search tab at the very top you will type in: <a href="https://www.office.com">https://www.office.com</a>

#### 2. Press Enter

| ՝ New Tab | × +<br>Q https://www.office.com |
|-----------|---------------------------------|
|           |                                 |
|           | G Search the Web                |

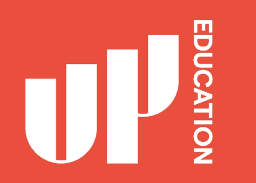

You will then see this page.

Press the icon from top right-hand side – where the arrow is pointing.

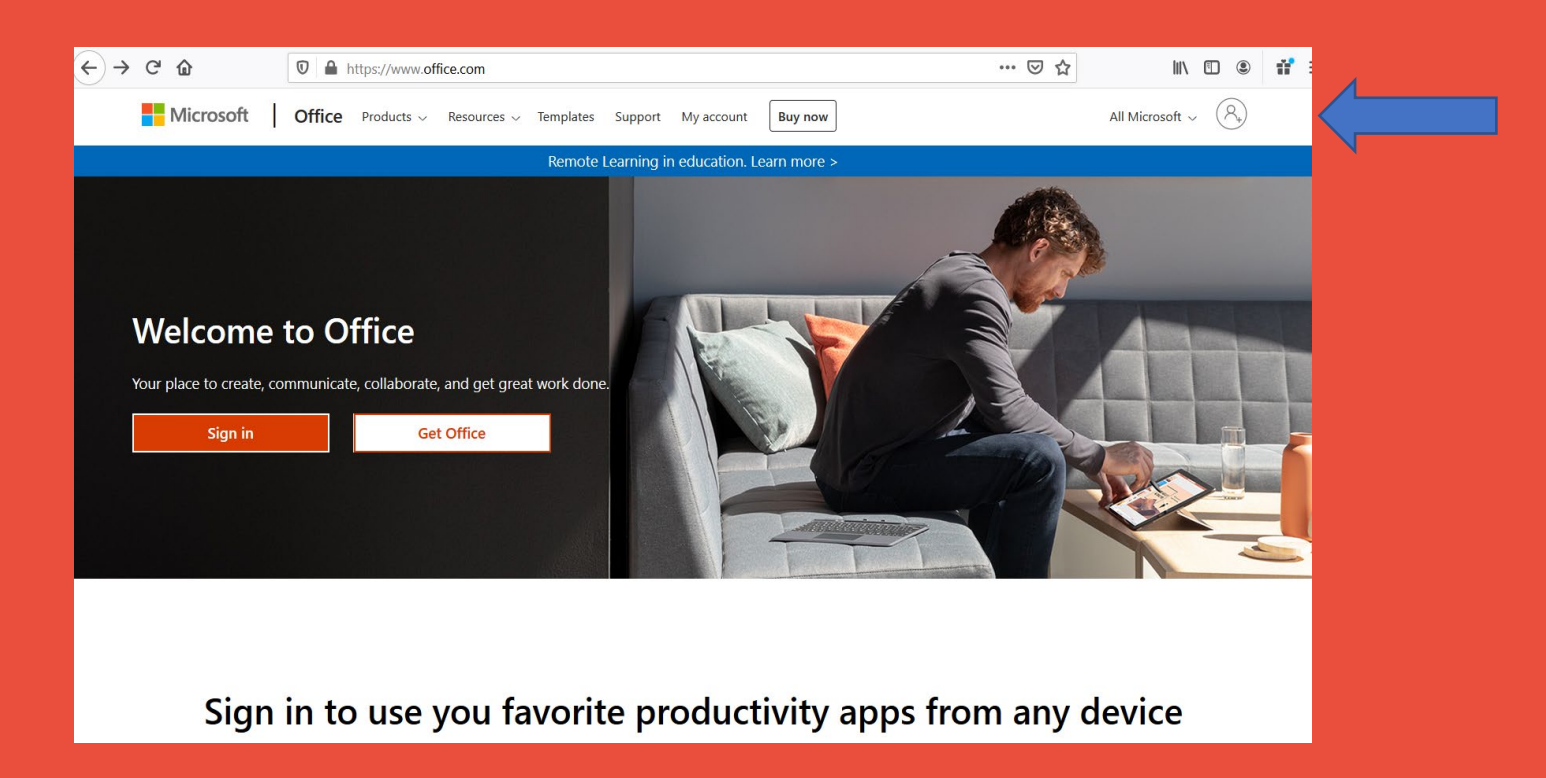

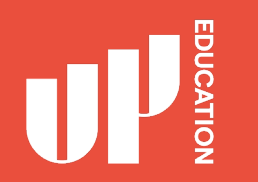

Now please have your username and password ready.

1. Enter in your username: <u>2008xxxxx@upstudent.org</u> where the arrow is.

2. Press Next

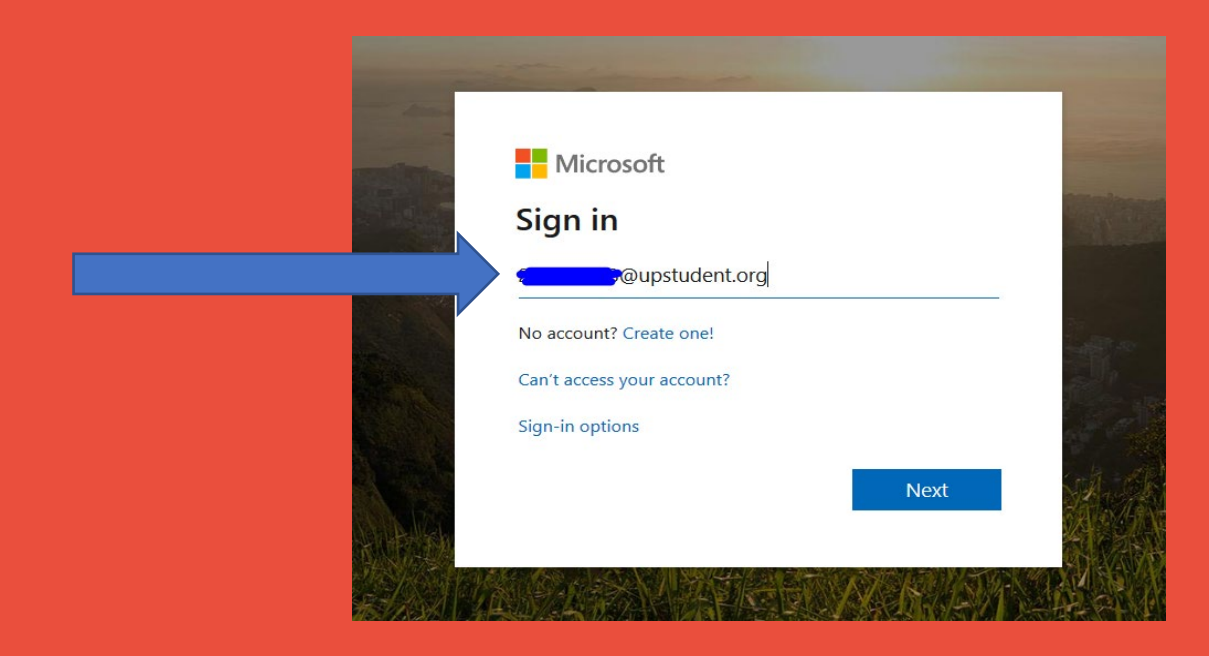

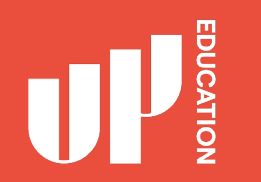

UPPORTION 1. Enter in your Password: \*\*\*\*\*\*\*\*\* where the arrow is. @upstudent.org  $\leftarrow$ Enter password 2. Press Sign In ..... Forgot my password Sign in

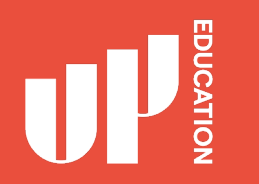

It will ask you if you want to stay signed in? Press YES

This way you will not need to keep signing in and the system will remember your credentials

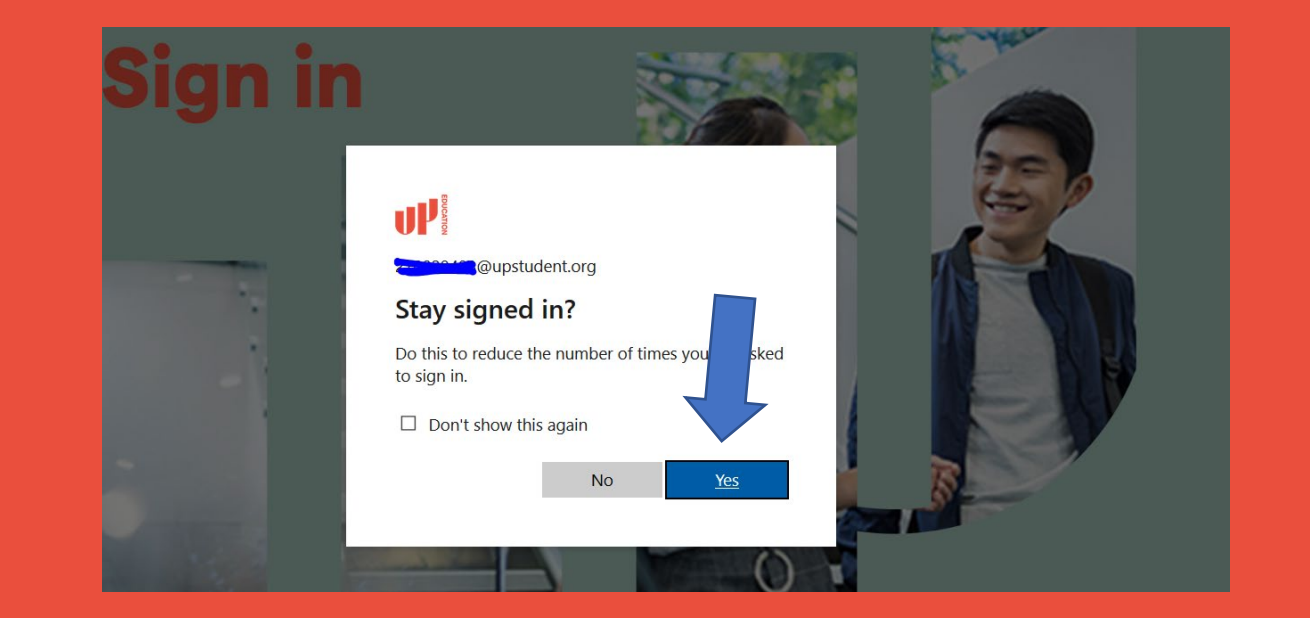

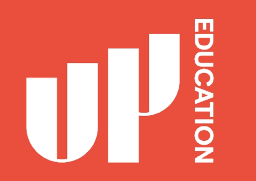

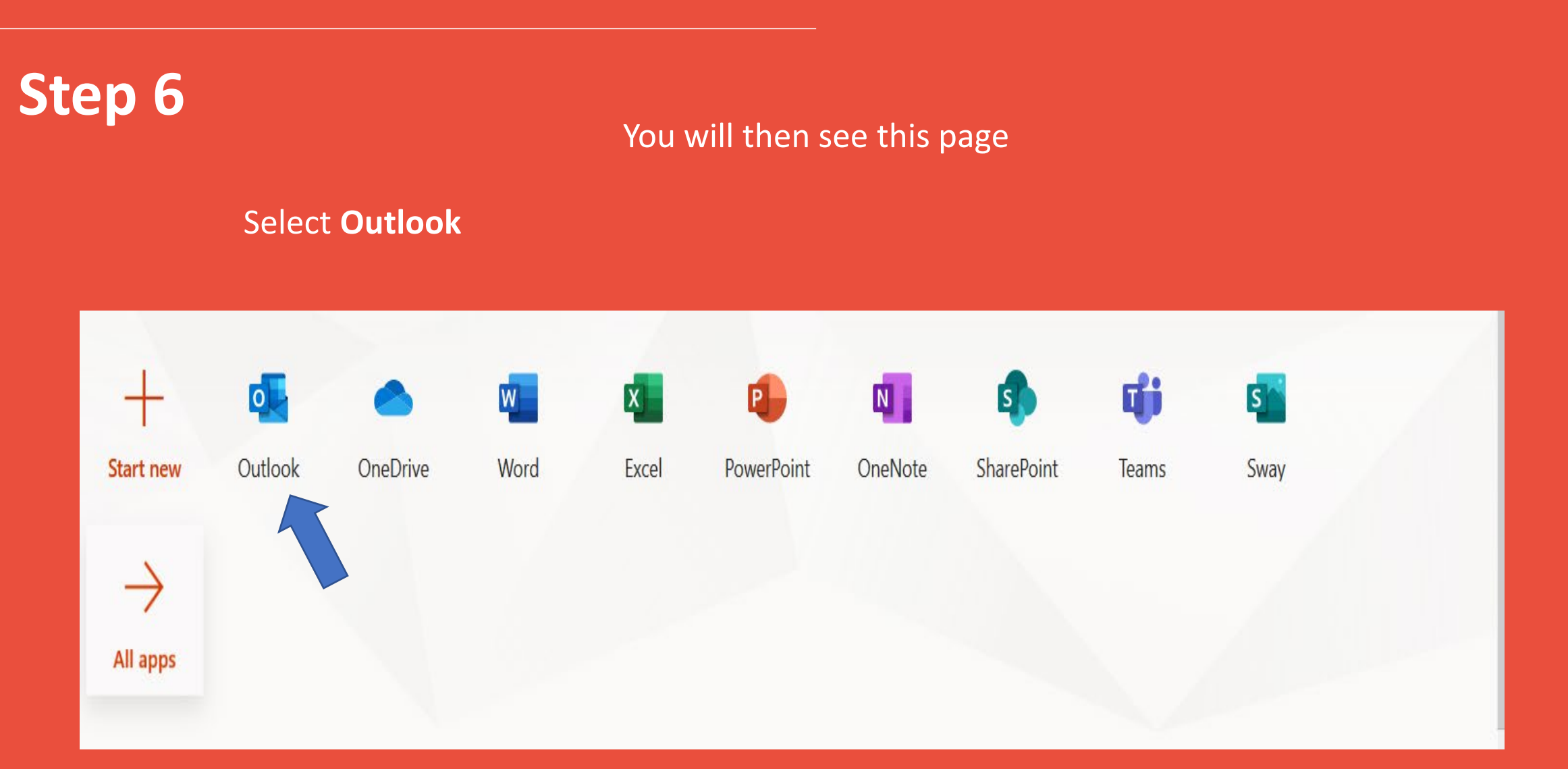

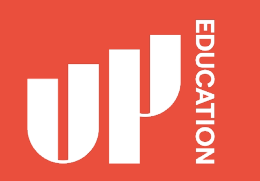

You will then see this page

# 1.Enter in Language. English (New Zealand) 2. Time Zone: (UTC+12:00) Auckland, Wellington 3. Save

|   | Outlook                                                                                                |
|---|----------------------------------------------------------------------------------------------------|
| 0 | Choose your preferred display language and home time zone below.<br>Language:<br>English (New Zealand) |
|   | (UTC+12:00) Auckland, Wellington ✓<br>→ Save 3                                                         |

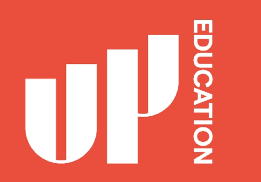

#### CONGRADULATIONS

#### YOU DID WELL

#### YOU ARE NOW ABLE TO USE YOUR OUTLOOK TO RECIEVE EMAILS FOR THE SCHOOL AND SEND EMAILS OUT TO THE SCHOOL.

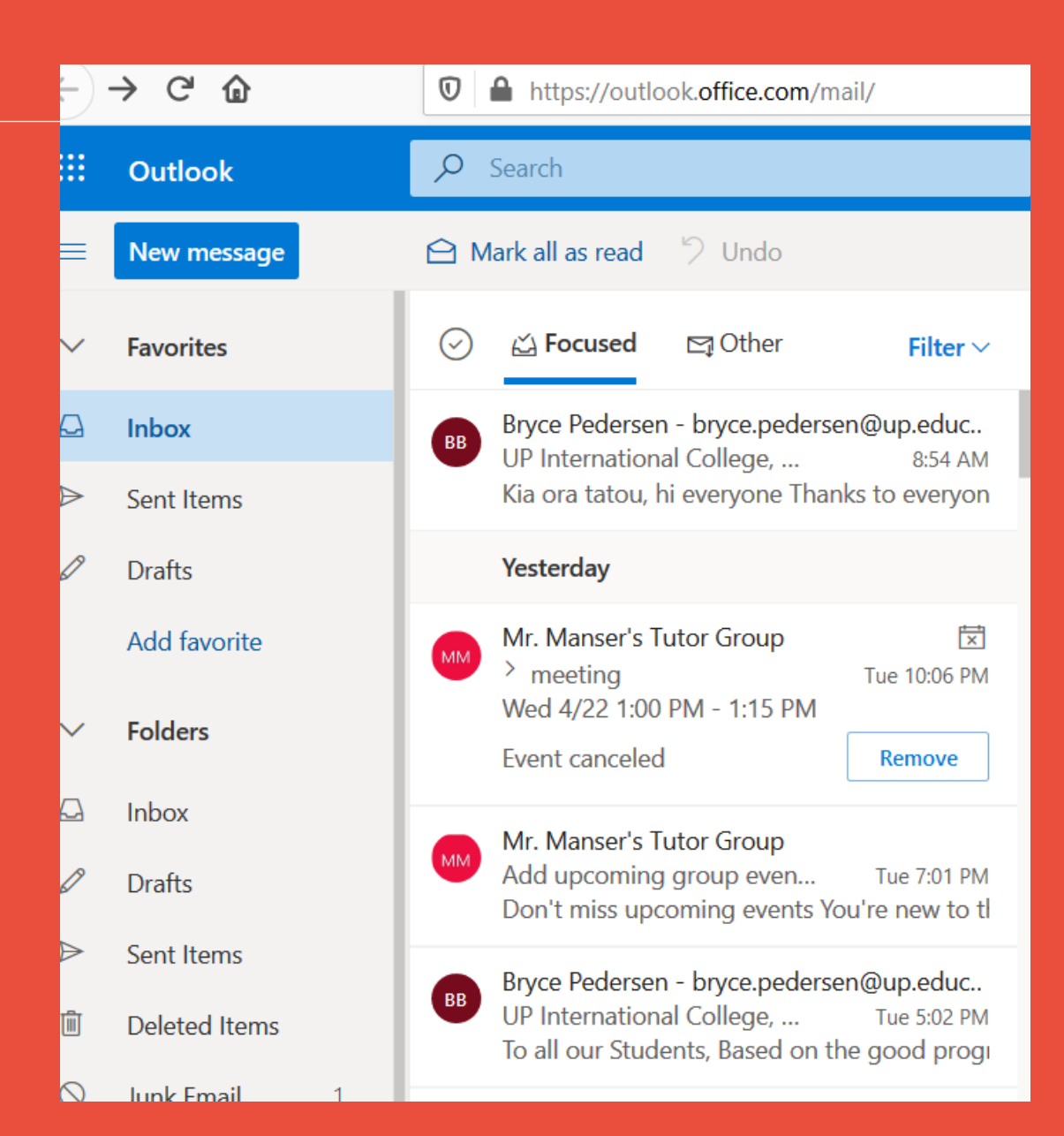

### **Outlook Advice for Students**

- Check your email several times each day.
- Include ID number, Family Name and First Name in the Subject line.
- Check your email several times each day.
- Practise your English grammar, punctuation, vocabulary.
- Check your email several times each day.
- All UP International College staff emails are: <u>first.last@up.education</u>
- All UP International College student emails are: <u>ID@upstudent.org</u>

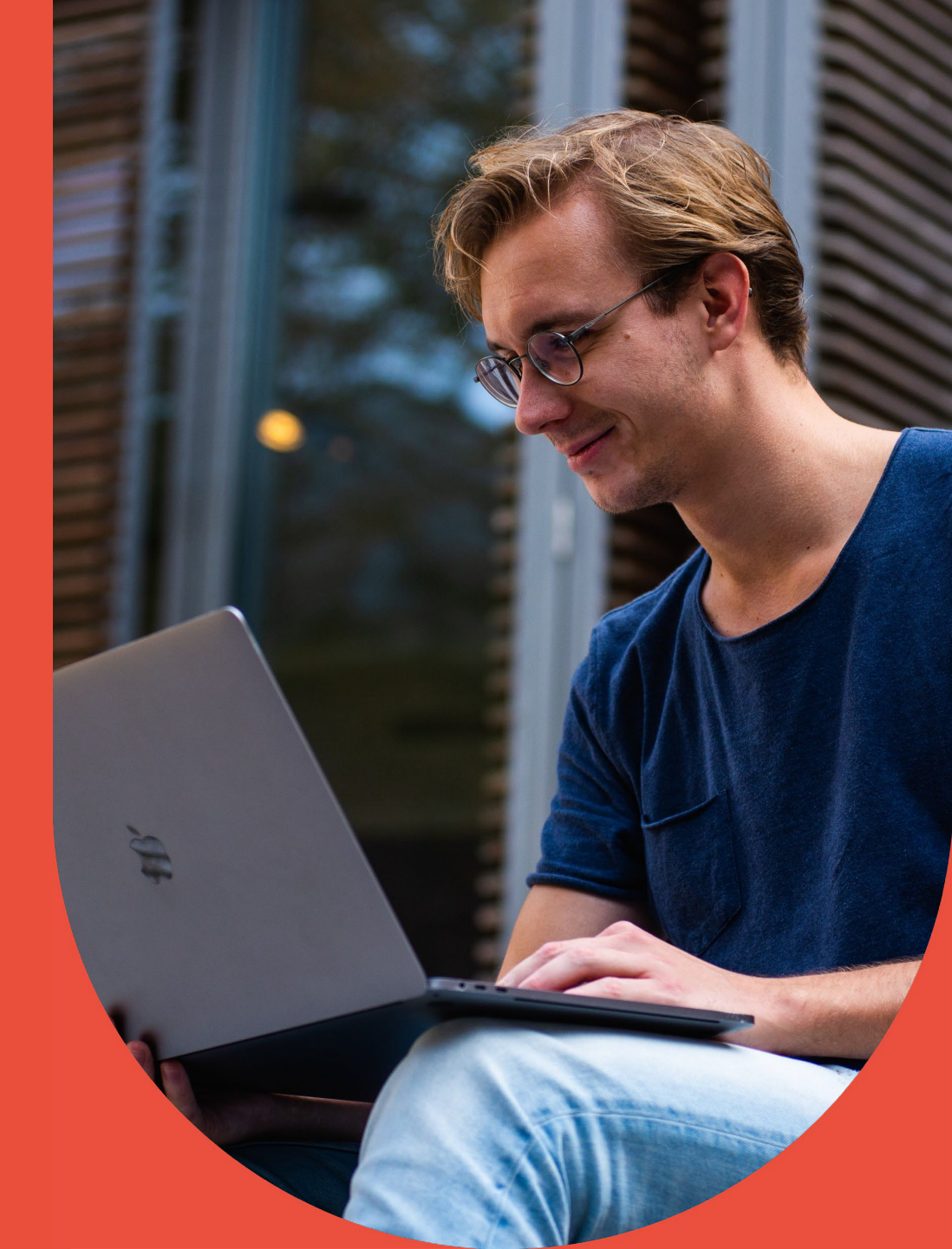

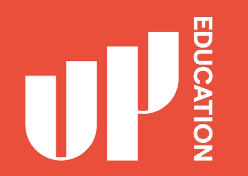

# Check your email several times each day.